# Department of Elementary and Secondary Education (ESE) Website:

# www.doe.mass.edu/educators

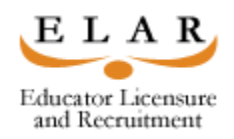

### Instructions for Resetting your Password

- Click on Educator Services
- Click on Licensure
- Click on **ELAR** on the *right* side of the page:
- If you're using this website and you know your User Name but not your Password you will need to click on Forgot User Name/Password
- Click on <u>Retrieve Username/Reset Password</u>
- Fill out ALL of the information with red asterisks
- Click submit
- User Match with your User Name
- Click on Forgot Your Password. It will ask you for the answer to your security question. Please remember that the security answer is case, space & punctuation sensitive.
- Click submit
- You will now need to create a new password and confirm the password (It must be at least 6 characters. **Please write down your user name and password for future use**)
- Click submit
- Click close
- Click yes
- You must now close this window and re-enter the ESE website
- Log in with your User Name and new Password and select: Apply to Renew your Professional License; Apply for a New License or Advance to the next level

If you have difficulties, please call the Licensure Help Desk at 1-781- 338-6600.

#### Hours of Operation:

Monday through Friday 9:00 A.M. – 4:45 P.M.

\*Remember to keep copies of your Professional Development for your records.

Massachusetts Department of Elementary and Secondary Education Office of Educator Licensure 350 Main Street Malden, MA 02148-5023

# Department of Elementary and Secondary Education (ESE) Website:

### www.doe.mass.edu/educators

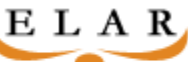

Educator Licensure and Recruitment Instructions for First Time Users

- Click on Educator Services
- Click on Licensure
- Click on **ELAR** on the *right* side of the page:
- If you're using this website for the <u>first time</u> you will get a username and you will need to <u>establish a password</u>.
- Click on <u>Retrieve Username/Reset Password</u>
- Fill out the User Registration and ALL of the information with red asterisks
- Click submit
- You are now being asked to create a security question along with your answer to that question (write it down!) (Please remember that the security answer is case, space & punctuation sensitive.)
- Click submit
- User Match with your User Name is...(This is your User Name and it will never change)
- Click on forgot your password
- It will ask you your security question
- Answer security question (Please remember that the security answer is case, space & punctuation sensitive.)
- Click submit
- Now you will need to create a new password and you will need to confirm the password (It must be at least 6 characters. **Please write down your password for future use**)
- Click submit
- You should get a message that says, "Your Password has been successfully changed.
- Click close
- Click yes
- You must now close this window and re-enter the ESE website
- Log in with your User Name and new Password and select: Apply to Renew your Professional License; Apply for a New License or Advance to the next level

If you have difficulties, please call the Licensure Help Desk at 1-781- 338-6600.

#### Hours of Operation: Monday through Friday 9:00 A.M. – 4:45 P.M.

\*Remember to keep copies of your Professional Development for your records.

Massachusetts Department of Elementary and Secondary Education Office of Educator Licensure 350 Main Street Malden, MA 02148-5023